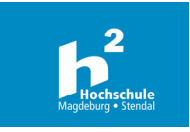

Liebe DaF-Studierende,

Sie besuchen in diesem Semester einen "Deutsch als Fremdsprache Sprachkurs" (DaF-Kurs).

Der/die Dozent:in wird Informationen und Aufgaben über Projekte-Moodle einstellen. Daher geben wir Ihnen hiermit die Info, wie sich bei **Projekte.Moodle registrieren können, falls Sie** noch nicht registriert sind. Um sicherzustellen, dass Sie den richtigen Kurs besuchen, übernimmt die Einschreibung das Team der DaF-Koordination.

## Moodle Registrierung

Sollte Ihnen das Projekte-Moodle unbekannt sein, müssen Sie sich vorher selbstständig mit einer beliebigen E-Mail, vorzugsweise mit Ihrer Hochschul-E-Mail-Adresse registrieren. Der Zugang ist unkompliziert mit jedem internetfähigen Endgerät möglich.

1) Geben Sie über Ihren Internetbrowser folgende URL ein: https://projekte.hs-magdeburg.de/moodle2/login/index.php

|                                                                      |                        | Hochschule<br>Magdeburg • Stendal     |   |  |
|----------------------------------------------------------------------|------------------------|---------------------------------------|---|--|
|                                                                      | Benutzername           | Benutzername oder Passwort vergessen? |   |  |
|                                                                      | Passwort               | Cookies müssen aktiviert sein! 🝞      | 1 |  |
|                                                                      | 🗌 Benutzernamen merken | Kurse können für Gäste offen sein     | 1 |  |
|                                                                      | Login                  | Anmelden als Gast                     |   |  |
|                                                                      |                        |                                       |   |  |
| Neu auf dieser Webseite?                                             |                        |                                       |   |  |
| Für den vollen Zugriff auf die Website brauchen Sie ein Nutzerkonto. |                        |                                       |   |  |
| Net                                                                  | ues Konto anlegen 🗡    |                                       |   |  |

- 2) Klicken Sie im unteren Bereich auf den grauen Button [Neues Konto anlegen].
- 3) Sie erhalten nach der Registrierung eine Zugangsbestätigung per E-Mail, welche Sie bitte umgehend bestätigen.

Danach haben Sie Zugriff auf das Projekte-Moodle und finden den Kurs, für den Sie eingeschrieben wurden.

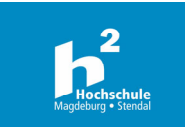

Dear students,

you will join a German course "Deutsch als Fremdsprache Sprachkurs" (DaF).

Your lecturer will post information and assignments via "Projekte-Moodle". Therefore, we are already providing you the information on how to register on Projekte-Moodle, if you are not already registered. To make sure that you will be in the correct course, the enrolment will be done by our DaF coordination team.

## **Moodle Registration**

If you are not familiar with Projekte-Moodle, you will need to register yourself beforehand using preferably your h2-email address or any other e-mail address. Access is straightforward and possible with any internet-enabled device.

1) Enter the following URL into your browser: https://projekte.hs-magdeburg.de/moodle2/login/index.php

|                                                                                                    | Hochschule<br>Magdeburg - Stendal                                     |         |
|----------------------------------------------------------------------------------------------------|-----------------------------------------------------------------------|---------|
| Benutzername                                                                                                    | Benutzername oder Passwort<br>vergessen?                              |         |
| Passwort                                                                                                    | Cookies müssen aktiviert sein! 💡<br>Kurse können für Gäste offen sein |         |
| Login                                                                                                    | Anmelden als Gast                                                     | A STATE |
| Neu auf dieser Webseite?<br>Für den vollen Zugriff auf die Website brauchen Sie ein Nutzerkonto.<br>Neues Konto anlegen |                                                                       |         |

- 2) Click on the grey button [Neues Konto anlegen].
- 3) After registration you will receive a confirmation e-mail, which you should confirm immediately.

You will then have access to the Projekte-Moodle and can find the course you have been allocated to.